## MANUEL D'INSCRIPTION

Merci de lire le manuel avant d'essayer de t'inscrire et avant de nous téléphoner pour demander des explications ! Attention, tu ne peux avoir accès aux activités proposées et t'inscrire que du 17 mai jusqu'au 6 juin 2021.

Tu pourras faire au maximum 15 activités cet été, mais tu dois t'inscrire à 3 activités au minimum et à 15 activités au maximum, pour que nous ayons des choix pour répartir les participants, sinon tu risques de ne rien avoir cet été...

1) Crée un compte, voici le lien

https://app.groople.me/ng/groopleNgParticipantPortal/event/5KwUTK3qD5q9CRYrZenB61dUHmALY gjF/signup resp. le code QR

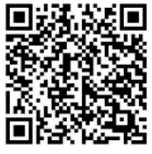

Choisis un nom d'utilisateur, puis un mot de passe. Pour l'e-mail, vérifie bien qu'il n'y a pas d'erreur, sans quoi tu ne recevras pas d'e-mail de confirmation !!!

2) Inscris-toi en notant soigneusement toutes tes coordonnées. Vérifie que tout est bien exact.

| Passeport vacances AF<br>Nouveu compte de participant<br>prénom  | PEME 2020 |   |
|------------------------------------------------------------------|-----------|---|
| Passeport vacances Af<br>Nouveau compte de participant<br>prénom | PEME 2020 |   |
| Nouveau compte de participant                                    |           |   |
| prénom                                                           |           |   |
|                                                                  |           |   |
|                                                                  |           |   |
| nom                                                              |           |   |
|                                                                  |           |   |
| nom d'utilisateur                                                |           |   |
|                                                                  |           |   |
| mot de passe                                                     |           |   |
|                                                                  | 1         |   |
| confirmer                                                        |           |   |
|                                                                  | 1         |   |
| e-mail                                                           |           |   |
|                                                                  |           |   |
| Age révolu au 31 août 2020 *                                     |           |   |
| prière de choisir                                                | ~         |   |
| Collège                                                          |           |   |
|                                                                  |           |   |
| Classe / Nom enseign ant                                         |           |   |
|                                                                  |           |   |
| Tel mobile 1 (en cas d'urgences) *                               |           |   |
|                                                                  |           |   |
| Tel 2                                                            |           |   |
|                                                                  |           |   |
| Membre APEME *                                                   |           |   |
| non                                                              | ~         | J |
| Rue et n°                                                        |           |   |
|                                                                  |           |   |
| NPA et Lieu *                                                    |           |   |
| 1417 Essertines sur Werdon                                       | ~         | J |
|                                                                  |           |   |
| Constant and Constant in                                         |           |   |

 Clique sur « Ouvrir un compte ». Attention ! Une fois que tu as cliqué sur « Ouvrir un compte », attends de recevoir l'e-mail de validation ! (Sinon tu risques de t'inscrire plusieurs fois.) Après réception de l'e-mail, clique sur le lien obtenu pour passer au choix des activités.

gr

|                                                                                                    | en de fr it |
|----------------------------------------------------------------------------------------------------|-------------|
| Passeport vacances<br>APEME 2021                                                                                                    |             |
| Votre compter a été créa anne susceix. Vous<br>aller crevero la memai qui anno permettra<br>de verifier que votre adresse est valide.<br>Veraille guivaire las instructions contenes<br>activités.<br>Si vous ne le recever pass, verifiere qu'in nat<br>pas atterri dans vos spans (courrier<br>indécisible). |             |
| nom dublisateur                                                                                                    |             |
| me de pase                                                                                                    |             |
|                                                                                                    |             |

## Salut Erika !

Cet e-mail t'est envoyé car quelqu'un - espérons que c'est toi ou tes parents - s'est enregistré à l'événement Passeport vacances APEME 2021 en utilisant cette adresse.

Clique s'il te plaît sur le lien ci-dessous pour confirmer ton adresse e-mail et activer ton compte.

https://app.groople.me/ng/groopleNgParticipantPortal/event/5KwUTK3qD5q9CRYrZenB61dUHmALYgjF/email-confirm/?signupKey=F4Z6ayBpkXAh2q0T31Cf7riEe6Dh57D9

Si tu n'avais pas l'intention de t'enregistrer, ignore cet e-mail.

Ton APEME "Passeport-vacances"

| ₩ Partenaires 🗃 recommencer 🔒 imprimer    |                                        | en de fr it   ErikaTest 10ans 079196 | 9 Ple |
|-------------------------------------------|----------------------------------------|--------------------------------------|-------|
|                                           | Votre compte a été activé.             |                                      |       |
| Ici tu as la possibilité d'inviter des am | is à un partenariat en cliquant sur le | bouton 🎌 Partenaires                 |       |
|                                           |                                        |                                      | gr 📢  |

| 📌 Partenaires | i recommencer | ⊖ imprimer | en de fr it   Erika Test   10 ans   079 196 64 27   1418 Vuarrens 🔂                                                                                                    |
|---------------|---------------|------------|----------------------------------------------------------------------------------------------------|
|               |               |            | ajouter un partenaire<br>Si Alice et Bob souhatent vister des activités ensemble, ils peuvent utiliser la fonction "partenaires" de Groople. Les activités qu'ils choisissent tous<br>les deux leurs seront alors sost attribuées aux deux, soit à aucun d'eux.<br>Pour mettre en place un partenaire, et le nom d'utilisateur du partenaire ci-dessus et appuyer sur le bouton (+).La personne demandée va<br>receord un e-mail.<br>Vous pouvez auro phraieurs partenaires.<br>Paur plan d'informations, visitez notre page d'aude. |
|               |               |            | Saloissez le nom d'utilisateur du partenaire souhaité ici                                                                                                    |

Ceci est facultatif, si tu n'en as pas besoin, clique directement sur « Continuer ».

Tu trouveras sur le site le mode d'emploi de la fonction « Partenaires »

Quand tu auras terminé les inscriptions des partenaires souhaités, clique sur « Retour », puis sur « Continuer ».

5) Cette grille te permet d'indiquer d'éventuelles absences. Enlève la coche à tous les moments quand tu n'es pas là (**rouge = pas là**). Tu peux choisir la semaine entière ou juste des jours ainsi que des demi-journées.

| Partenaires Treco | mmencer 🔒 imprimer 🗢 continuer |               |                  |                   | en de frit   I   | grople        |
|-------------------|--------------------------------|---------------|------------------|-------------------|------------------|---------------|
|                   |                                |               |                  |                   |                  |               |
|                   |                                |               | Semaine 1 Juille | et                |                  | 00            |
|                   | lu 5 juillet 🕏 😒               | ma 6 juillet  | me 7 juillet     | je 8 juillet 🥏 😒  | ve 9 juillet 🥺 😣 | sa 10 juillet |
| Matin             | disponible                     | disponible    | disponible       | disponible        | disponible       | disponible    |
| ⊘ ⊗<br>Après-midi | disponible                     | disponible    | disponble        | disponible        | disponible       | disponible    |
|                   |                                |               |                  |                   |                  |               |
|                   |                                |               | Semaine 2 Juille | et                |                  | 00            |
|                   | lu 12 juillet                  | ma 13 juillet | me 14 juillet    | je 15 juillet 🛇 😒 | ve 16 juillet    | sa 17 juillet |
| 📀 😒<br>Matin      | disponible                     | disponible    | disponible       | disponible        | disponible       | disponible    |
| Après-midi        | disponible                     | disponible    | daponbie         | disponble         | disponible       | deponible     |

6) Clique sur « **Continuer** ».

7) Tu verras s'afficher toutes les activités qui correspondent à ton âge, celle entourées d'un cadre coloré aux dates auxquelles tu es là. En passant avec la souris sur le petit **point d'interrogation** dans le coin supérieur droite de chaque activité, tu pourras voir de quoi il s'agit avec quelques **détails**, ainsi que le **prix** de l'activité.

| 📌 Partenaires 📓 recommencer 🔒 imprimer 🔘 retour                                                                                                    | en de frit   Erika Test   10 ans   079 196 64 27   1418 Vuarrens 🖨 |
|----------------------------------------------------------------------------------------------------|--------------------------------------------------------------------|
| Abler confinition                                                                                                    | fisto de votux<br>priffris en suit                                 |
| Méllers  Creating furnisher  REG.  Decouvre la base de la  Fore des chocotts  REG.  Decouvre la base de la  Fore des chocotts  regiments  Commen un chocotts  Fore des chocotts  Fore des chocotts  Fore de                                                                                                    |                                                                    |
| Science / Expérience                                                                                                    |                                                                    |
| Construction of the second second sec                                                                                                    |                                                                    |
| Sorties                                                                                                    |                                                                    |
| Addie transmer op<br>booter is dat addie to<br>Califer is dat addie to<br>Califer is dat addie to<br>Califer is dat addie to<br>Califer is dat addie to<br>Califer is dat addie to<br>Califer is dat addie to<br>Califer is dat addie to<br>Califer is data addie to<br>Califer is data addie to<br>Califer is d |                                                                    |
| Sport                                                                                                    |                                                                    |
| Accombance & Kig<br>septender finanscon<br>TV Resis Rearrors<br>TV Resis Rearrors<br>TV Rearrors<br>TV Rearrors          |                                                                    |
|                                                                                                    |                                                                    |

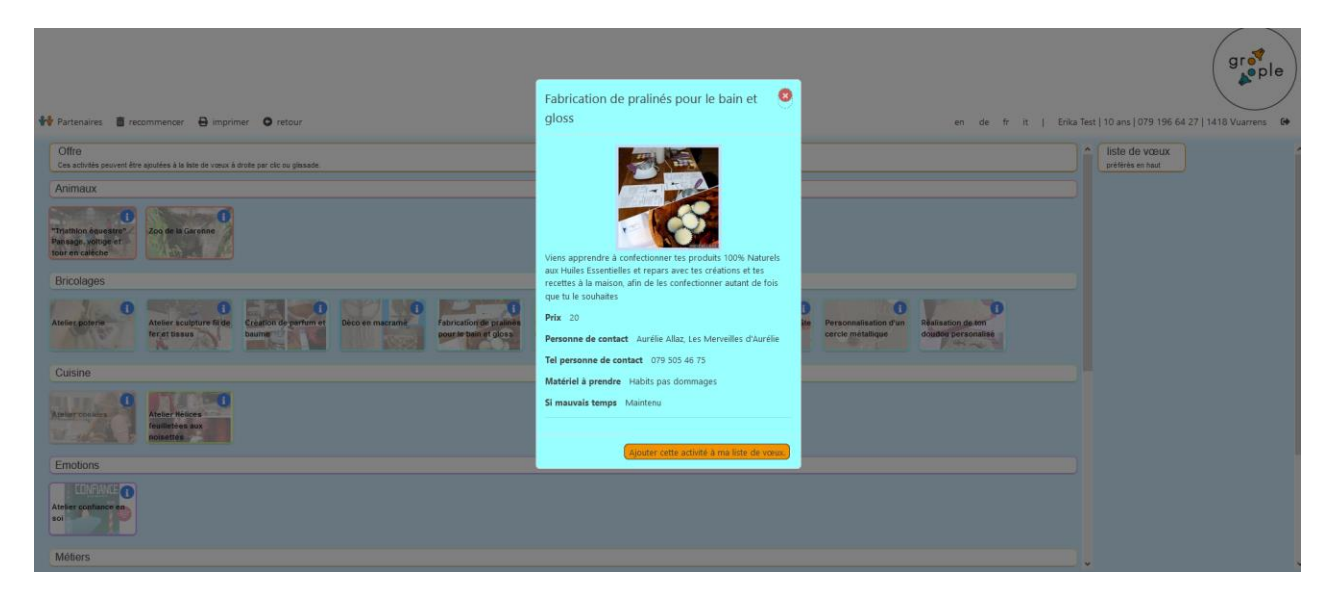

8) Un clic sur l'activité qui t'intéresse te permet ensuite de choisir des activités. Attention, il s'agit là d'une liste de souhaits. Nous ne pourrons pas exaucer les vœux de tout le monde, bien que nous nous y efforcions. Tu peux adapter la préférence de tes activités choisies et le programme en tiendra compte. Plus tu choisis d'activités, plus nous aurons de possibilités pour toi.

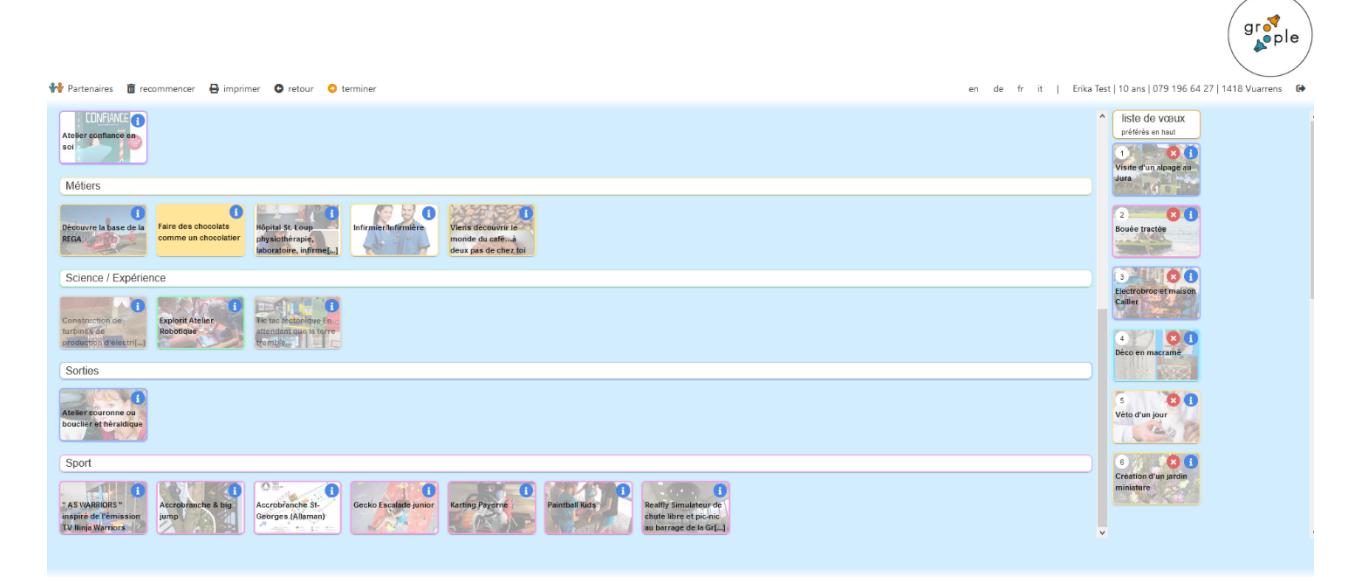

## Tu dois choisir au moins 3 activités pour que le bouton « Terminer » apparaisse, mais au maximum 15.

Tape « **Terminer** » et tu verras apparaître tes choix.

| ♦♦ Partenaires 🗃 recommencer 🔒 imprimer | en de fr it   Erika Test   10 ans   079 196 64 27   1418 | Vuarrens |
|-----------------------------------------|----------------------------------------------------------|----------|
|                                         | Merci, les choix ont été enregistrés dans Groople.       |          |
|                                         | Cleanedor                                                |          |

## Tu vas recevoir un e-mail avec ta liste de choix.

Hello Erika !

Juste un petit e-mail pour confirmer que tes choix ont bien été enregistrés. Tu peux toujours les modifier durant la période d'inscription au moyen de ton nom d'utilisateur et mot de passe.

| Tu as choisi                                                                                                    |
|----------------------------------------------------------------------------------------------------|
| 1) Visite d'un alpage au Jura [ prix: 9 ]                                                                                                    |
| 2) Bouée tractée [ prix: 20 ]                                                                                                    |
| 3) Electrobroc et maison Cailler [ prix: 9 ]                                                                                                    |
| 4) Fabrication de pralinés pour le bain et gloss [ prix: 20 ]                                                                                                    |
| 5) Déco en macramé [ prix: 16 ]                                                                                                    |
| 6) Atelier Hélices feuilletées aux noisettes [ prix: 9 ]                                                                                                    |
|                                                                                                    |
| Pour avoir plus de détails sur ces choix, tu peux retourner dans ton compte Groople à l'aide du lien magique.<br>https://app.groople.me/ng/groopleNgParticipantPortal/event/5KwUTK3qD5q9CRYrZenB61dUHmALYgjF/?loginKey=F4Z6ayBpkXAh2q0T31Cf7riEe6DhS7D9 |
| Ces choix ne représentent pas forcément ton attribution définitive. Ton administrateur d'événement te recontactera par mail lorsque tous les participants se seront inscrits.                                                                           |
| En suivant ce lien, https://app.groople.me/events/DB0ysTWIPMEG0zLu4OogGM0NFciwOWFn/group/assistants/detail.htm un de tes parents peut s'inscrire comme accompagnant. Si nous manquons d'accompagnants certaines activités pourraient être annulées.     |
| Bonne journée et à bientôt !                                                                                                    |

Ton APEME "Passeport-vacances"

9) Contrôle ta liste. Si tu veux encore effectuer des changements pendant la durée des inscriptions (17 mai – 6 juin 2021), clique sur le lien magique que tu recevras dans ton mail.

Si tu as une question ou un problème, tu peux nous envoyer un mail à pv3@apeme.ch

Tu trouveras sur le site de l'APEME <u>www.apeme.ch</u> des renseignements sur les passeports (liste avec un résumé des différents passeports, FAQ, liste des dates importantes etc...)